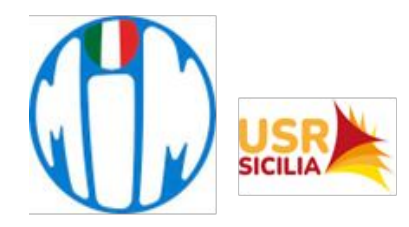

#### ISTITUTO COMPRENSIVO "Luigi Pirandello"

Viale della Resistenza n. 51 - 97013 COMISO (RG) - Tel.: 0932 961245 C.F.: 91021070882 - C.M.: RGIC83600B - Codice Univoco Ufficio: UF4PDV

e-mail: rgic83600b@istruzione.it pec: rgic83600b@pec.istruzione.it sito web: www.scuolapirandellocomiso.edu.it

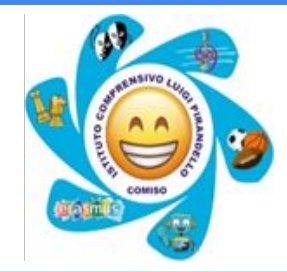

# **Prenotazione colloqui** con i docenti della Scuola Secondaria

Guida alla prenotazione ricevimenti da PC tramite portale **Argo** <u>https://argofamiglia.it/</u> da telefonino o tablet mediante l'applicativo **Argo DidUp Famiglia**.

# PRENOTAZIONE COLLOQUI MEDIANTE COMPUTER

 $\leftarrow$ 

Collegarsi al portale Argo Famiglia e accedere nell'area riservata con le proprie

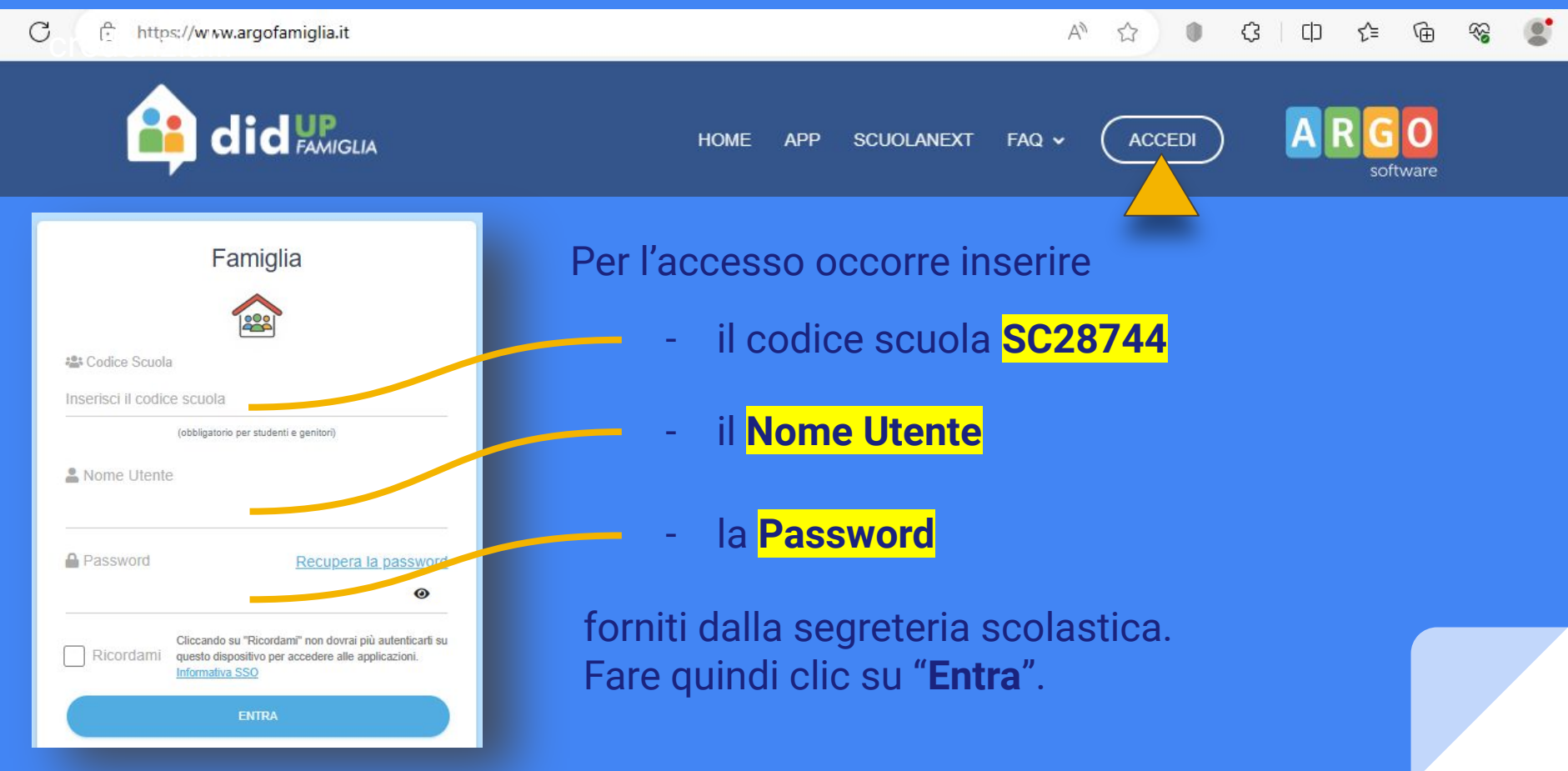

### Nella colonna di sinistra, alla sezione "Servizi Classe" selezionare l'icona "Ricevimento genitori".

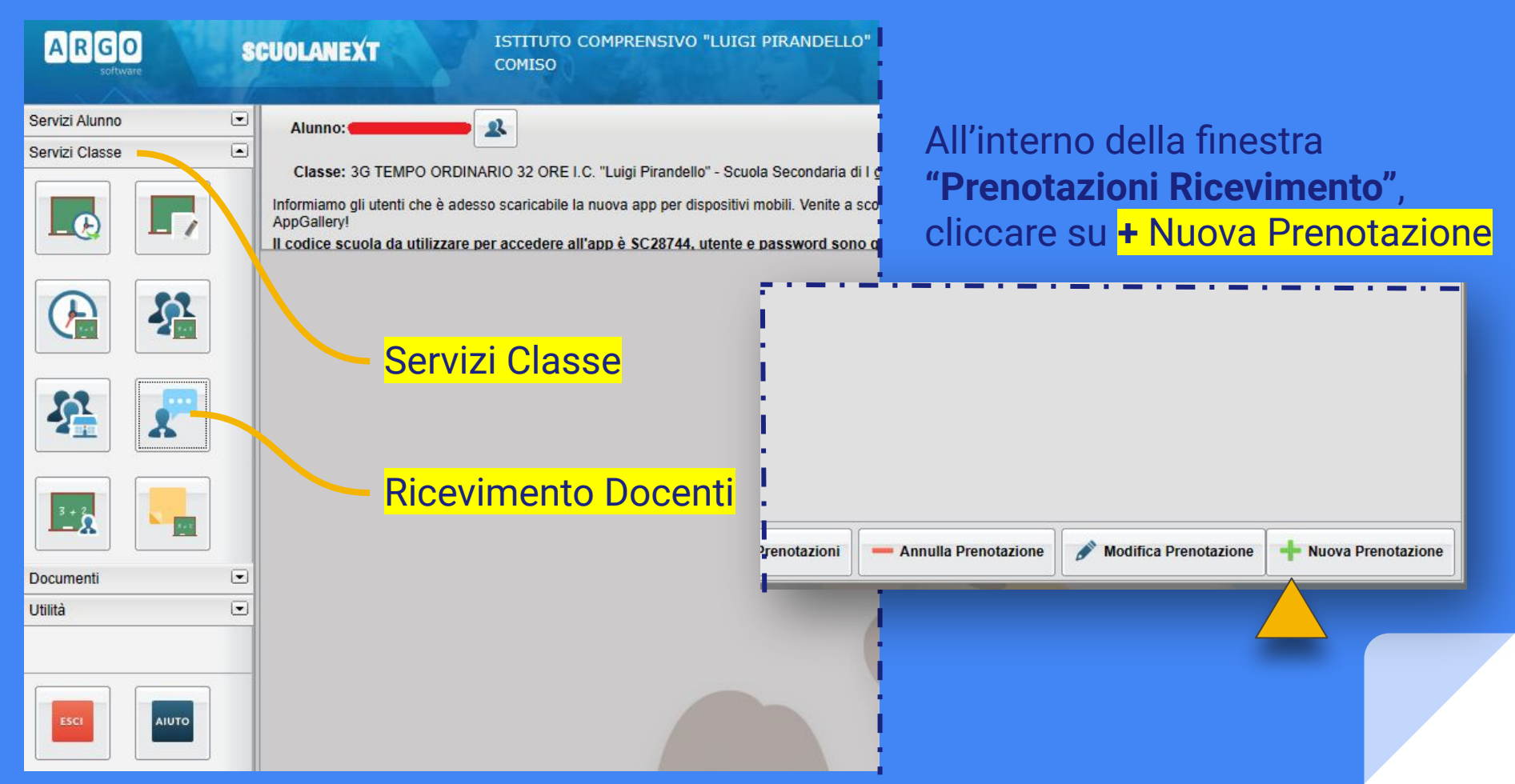

# Nella sezione "Nuova Prenotazione" scegliere il docente del cdc, la data e l'ora del ricevimento

×

#### Nuova Prenotazione

| Docenti              | (S                       | CIENZE MOTO<br>(RELIGIONE<br>(ITALIANO,                          | RIE)<br>EEDUCAZIONE (<br>GEOGRAFIA, STO<br>ECNOLOGIA, LO | CIVICA)<br>DRIA,EDUCAZ<br>UCAZIONE CI | IONE CIVICA)     | Selez<br>quale | tionare il no<br>e si intende            | ome del <b>docente</b><br>prenotare il col                                                  | e con il<br>loquio.  |
|----------------------|--------------------------|------------------------------------------------------------------|----------------------------------------------------------|---------------------------------------|------------------|----------------|------------------------------------------|---------------------------------------------------------------------------------------------|----------------------|
|                      | (SOSTEC<br>(I<br>(ORA AL | GNO)<br>(FRANCESE,<br>NGLESE,EDUC<br>TERNATIVA IR<br>CLARINETTO, | EDUCAZIONE C<br>CAZIONE CIVICA<br>C )<br>EDUCAZIONE CI   | IVICA)<br>)<br>VICA)                  | - Docen          | te             | Quir<br>l'ora                            | ndi selezionare<br>irio, la data e far                                                      | e clic               |
| iorno                | Dalle ore A              | (SCIENZE ,MAT<br>lie ore Ma                                      | TEMATICA)<br>ax Pren. N.Pr                               | en. A pa                              | artire dal Entro | il Luogo       | • <mark>+ Nı</mark>                      | uova Prenotazio                                                                             | ne .                 |
| Giorno<br>17/11/2023 | Dalle ore<br>3 12:00     | Alle ore                                                         | Max Pren.                                                | N.Pren.                               | A partire dal    | 16/11/2023     | Plesso centrale viale d                  | Annotazione<br>ella Colloquio in presenza. In casi par<br>colloquio in videoconferenza tram |                      |
| 24/11/2023           | 3 12:00                  | 13:00                                                            | 4                                                        | 0                                     | 13/11/2023 29:00 | 23/11/2023     | Plasso centrale viale d                  | ella Colloquio in presenza. In casi par                                                     |                      |
| 01/12/202            | 3 <mark>12:00</mark>     | 13:00                                                            | 4                                                        | 0                                     | 20/11/2023 08:00 | 30/11/2023     | Piesso centrale viale d<br>Resistenza 51 | ella Colloquio in presenza. In casi par<br>colloquio in videoconferenza tram                | + Nuova Prenotazione |
| 08/12/202            | 3 12:00                  | 13:00                                                            | 4                                                        | 0                                     | 27/11/2023 08:00 | 07/12/2023     | Plesso centrale viale d<br>Resistenza 51 | ella Colloquio in presenza. In casi par<br>colloquio in videoconferenza tram                |                      |
| 15/12/202            | 3 12:00                  | 13:00                                                            | 4                                                        | 0                                     | 04/12/2023 08:00 | 14/12/2023     | Plesso centrale viale d<br>Resistenza 51 | ella Colloquio in presenza. In casi par<br>colloquio in videoconferenza tram                |                      |

#### Prenotazione

Docente: Email Docente: Prenotazione per il giorn

Luogo Ricev.:

Annotazione:

Genitore:

Confermare indirizzo em

Confermare recapito tele

| ocente:<br>mail Docente:<br>renotazione per il giorno:<br>logo Ricev.:<br>nnotazione:<br>enitore:<br>onfermare indirizzo email:<br>onfermare recapito telefonico: | 17/11/2023<br>Plesso centrale viale della F<br>Colloquio in presenza. In ca |          |  |
|----------------------------------------------------------------------------------------------------|-----------------------------------------------------------------------------|----------|--|
|                                                                                                    |                                                                             | Conferma |  |
| Nella schermata succ<br>premere " <b>Conferma</b> "                                                                                                    | essiva                                                                      |          |  |

×

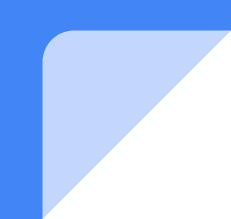

| Prenotazioni             | Ricevimer | ito      |         |          |                  |           |                     |                                              | ×                            |
|--------------------------|-----------|----------|---------|----------|------------------|-----------|---------------------|----------------------------------------------|------------------------------|
| Giorno                   | Dalle ore | Alle ore | Docente | Genitore | Data Pren.       | Ora Pren. | Sei il numero       | Luogo Ricev.                                 | Link                         |
| 17/11/2023               | 12:00     | 13:00    |         |          | 10/11/2023       | 12:22     | 1                   | Plesso centrale viale<br>della Resistenza 51 |                              |
| <b>∢</b><br>Vai al link: | http://   |          |         |          | 🛏 Stampa Prenota | zioni     | Annulla Prenotazion | e 💉 Modifica Pre                             | notazione Nuova Prenotazione |

Comparirà, quindi, la propria prenotazione ed apparirà la sintesi dell'appuntamento con l'eventuale *link* per collegarsi in videoconferenza

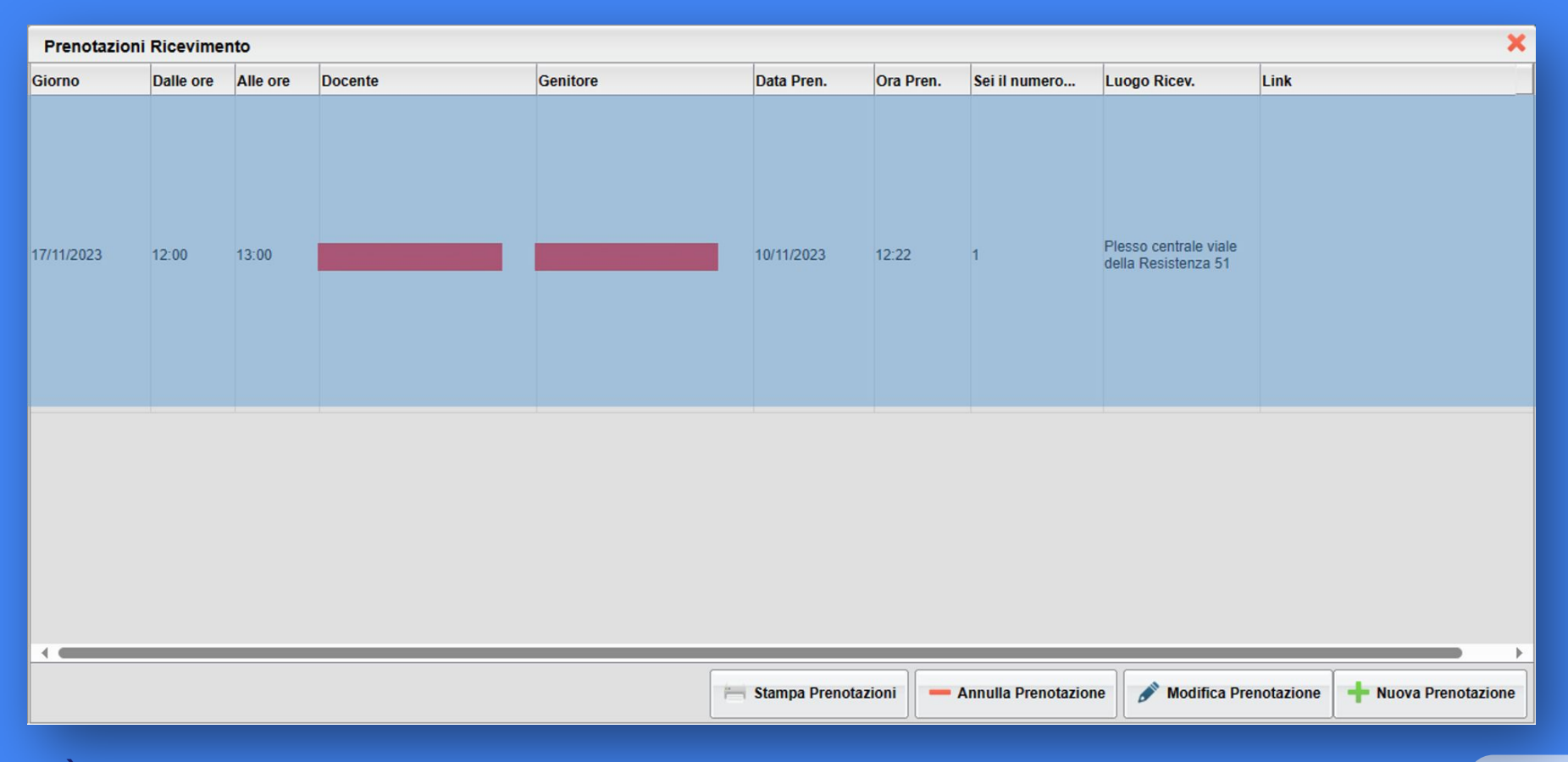

È possibile modificare o annullare la prenotazione cliccando sulle rispettive icone "**Modifica Prenotazione**" o "**Annulla Prenotazione**".

## **PRENOTAZIONE COLLOQUI MEDIANTE TELEFONINO**

Accedere a DidUP Famiglia con le credenziali del registro elettronico.

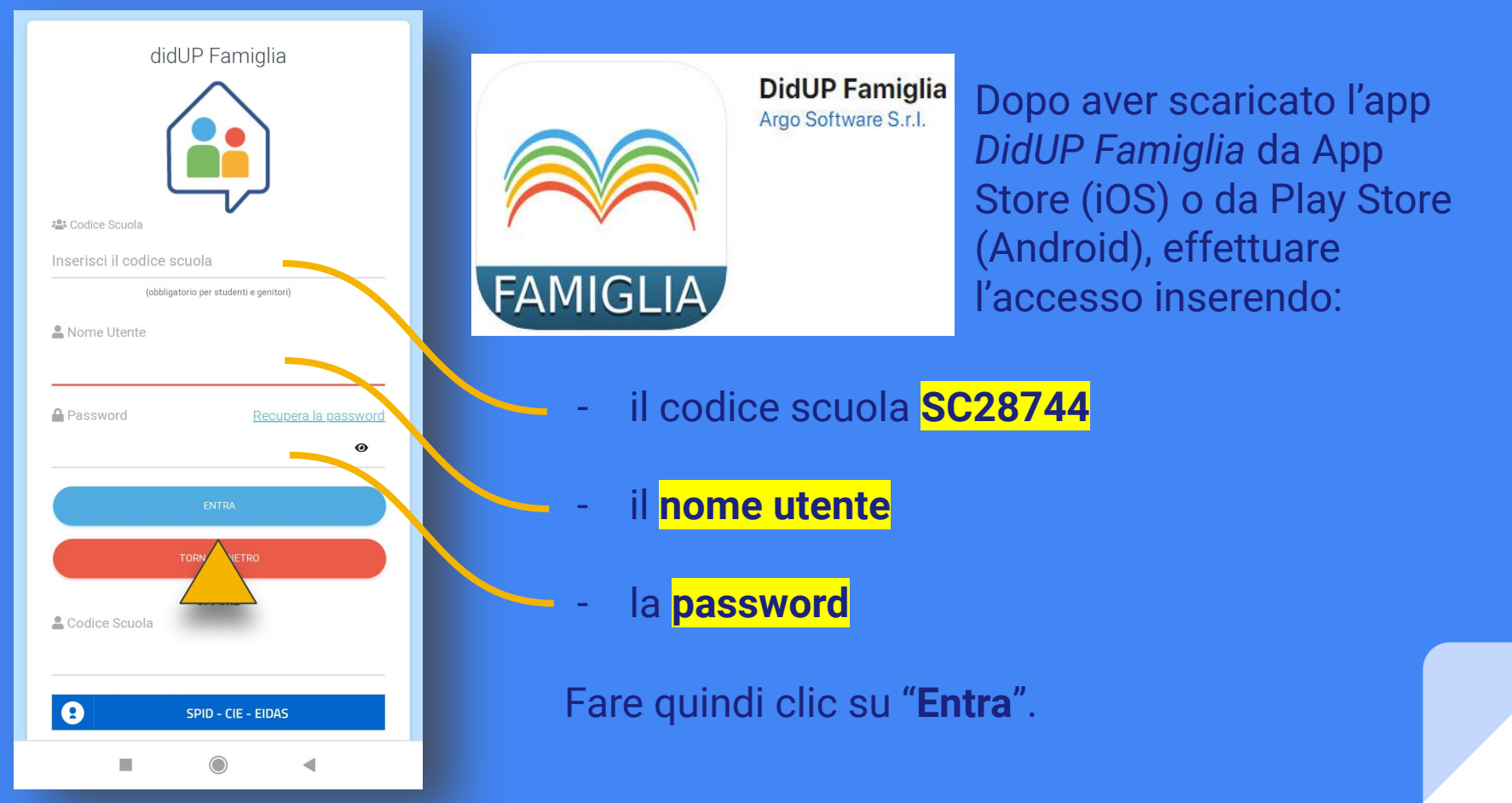

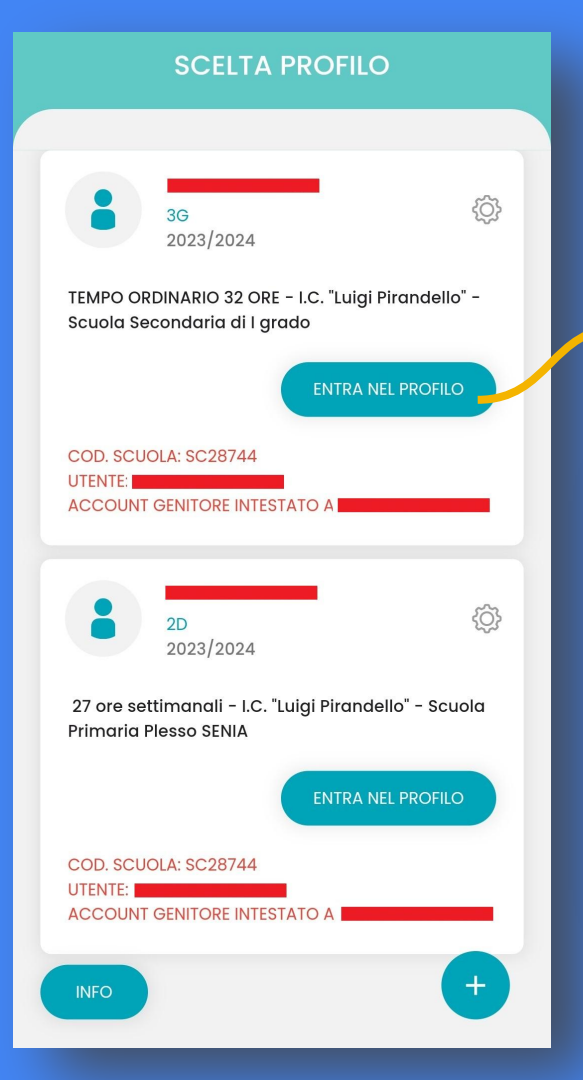

Una volta effettuato l'accesso all'app *DidUP Famiglia*, scegliere l'alunno per il quale chiedere il colloquio cliccando sul tasto: **"ENTRA NEL PROFILO"** 

| Eventi appe | llo    |      |
|-------------|--------|------|
| ふ           |        |      |
| Home        | Diario | Menu |
| -           |        | •    |

Nella schermata successiva pigiare "Menu"

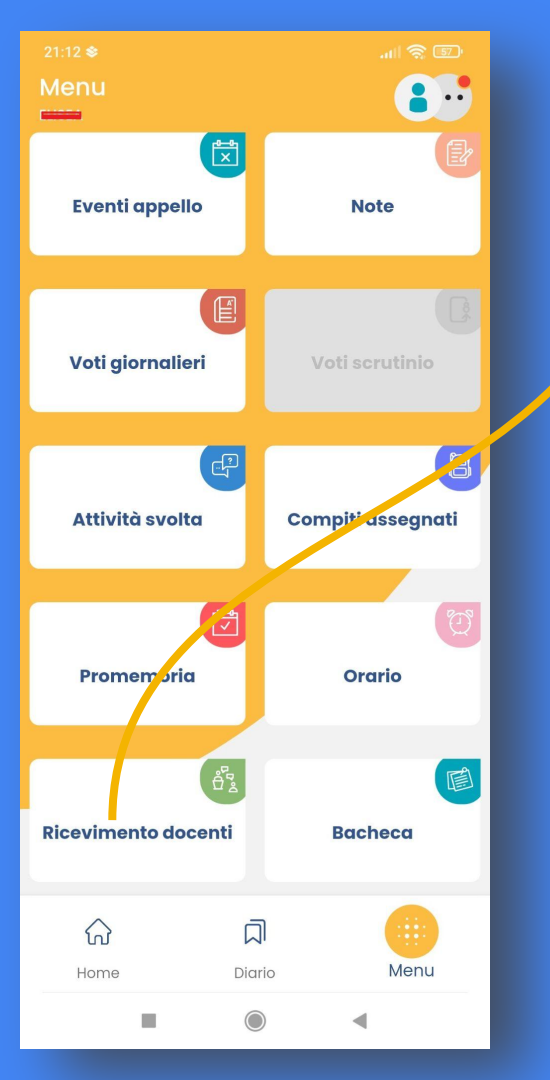

# In "Menu" selezionare in basso la casella Ricevimento docenti

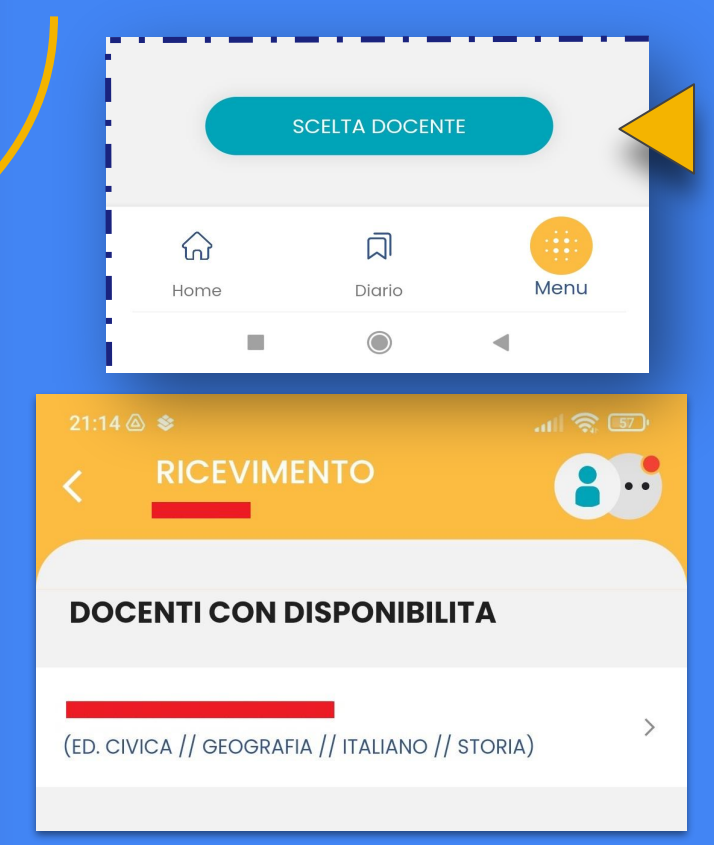

Alla pagina seguente cliccare su **"SCELTA DOCENTE"** e scegliere fra i nominativi in elenco il docente chiesto per la prenotazione

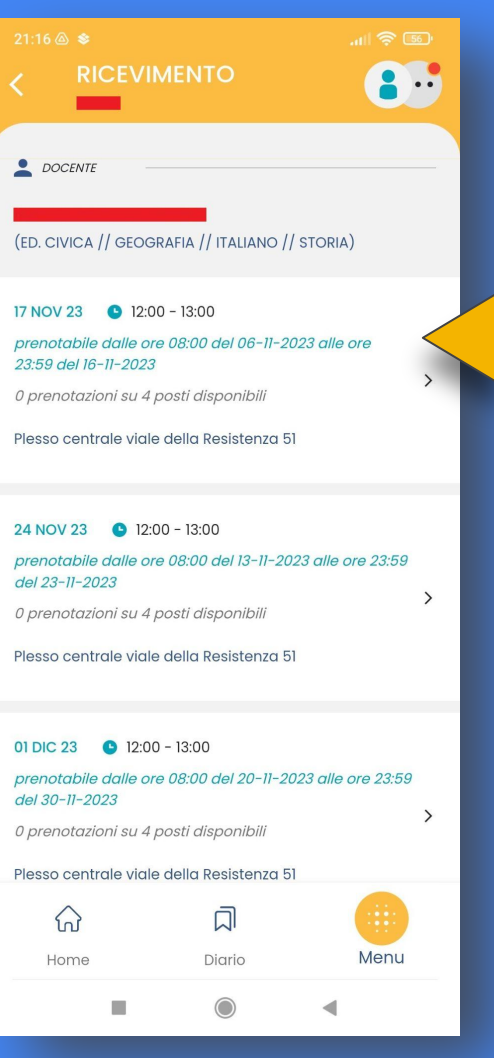

Selezionare la disponibilità del docente per il colloquio tra le date indicate in sequenza

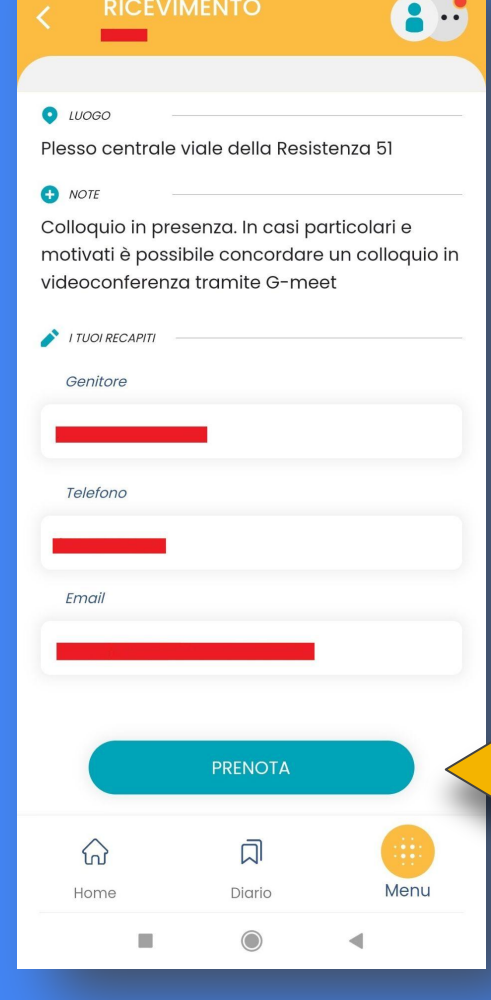

Visionare i dettagli della prenotazione e i recapiti (modificabili) del genitore, quindi cliccare sul tasto **PRENOTA**